Vejledning til indberetning af fravær i SLS.

Dette er en kort visuel guide til indberetning af fravær i SLS.

## Hovedmenuen i SLS

| 🔼 Statens Lønsystem                                                                |  |  |  |  |
|------------------------------------------------------------------------------------|--|--|--|--|
| Lønsystem <u>A</u> pplikationer <u>I</u> ndstilling Vind <u>u</u> er <u>H</u> jælp |  |  |  |  |
|                                                                                    |  |  |  |  |
| Lon: 📑 📝 📖 🖆 🚄 🦝 🕨 🖾 🦓                                                             |  |  |  |  |
| Virksomhed:                                                                        |  |  |  |  |
| Fejl og advis:                                                                     |  |  |  |  |
| Information:                                                                       |  |  |  |  |
|                                                                                    |  |  |  |  |

Vælg dette punkt (medarbejder) til se og indberette fravær.

| 🔼 Liste over medarbejdere                            |         |             |            |               |               |  |
|------------------------------------------------------|---------|-------------|------------|---------------|---------------|--|
| Liste <u>R</u> edigér Vind <u>u</u> er <u>H</u> jælp |         |             |            |               |               |  |
| -                                                    |         |             |            |               |               |  |
| Q                                                    | l       |             |            |               |               |  |
|                                                      |         |             |            |               | Kaldenavn/ 🚖  |  |
|                                                      | CPR-nr. | Efternavn   | Fornavn(e) | Gruppe        | initialer     |  |
|                                                      |         |             |            |               |               |  |
|                                                      |         |             |            |               |               |  |
|                                                      |         |             |            |               |               |  |
|                                                      |         |             |            |               |               |  |
|                                                      |         |             |            |               |               |  |
|                                                      |         |             |            |               |               |  |
|                                                      |         |             |            |               |               |  |
|                                                      |         |             |            |               | -             |  |
|                                                      | ÷.      |             |            |               |               |  |
|                                                      | Abn     | <u>5</u> øg |            | <u>&lt;</u> < | <u>&gt;</u> > |  |
| Udfyld søgekriterie.                                 |         |             |            |               |               |  |

Søg personen frem der kan søges på alle viste felter, i cpr-nr kan man nøjes med de 2 første eller det man nu har, det gælder også for navne. Skriver I ikke noget men trykker søg (alt s) kommer alle de personer I har adgang til frem.

Vælg personen (dobbelt klik eller marker med mellemrumstangenten) og så kommer dette billede:

| 🔼 Medarbejder                                                                                      | _   🗆 🗙              |  |  |  |  |
|----------------------------------------------------------------------------------------------------|----------------------|--|--|--|--|
| <u>M</u> edarbejder <u>R</u> edigér <u>V</u> is Re <u>f</u> erencer Vind <u>u</u> er <u>H</u> jælp |                      |  |  |  |  |
|                                                                                                    |                      |  |  |  |  |
| CPR-nr. Gruppe: Gymnasium                                                                          |                      |  |  |  |  |
| Efternavn: Jørgensen                                                                               |                      |  |  |  |  |
| Fornavn(e):                                                                                        |                      |  |  |  |  |
| Kaldenavn / initialer:                                                                             |                      |  |  |  |  |
| Ikraftdato: 01-01-2011                                                                             |                      |  |  |  |  |
| Afgangsdato: 31-12-9999                                                                            |                      |  |  |  |  |
| Afgangsårsag:                                                                                      | <u>A</u> fgangsårsag |  |  |  |  |
| Civilstand ændringsdato:                                                                           |                      |  |  |  |  |
| Civilstand:                                                                                        | <u>C</u> ivilstand   |  |  |  |  |
| Registreringsenhed                                                                                 |                      |  |  |  |  |
| Ikraftdato: 01-01-2011 Afgangsdato: 31-12-9999                                                     |                      |  |  |  |  |
| Registreringsenhed:                                                                                | R <u>e</u> gnr       |  |  |  |  |
| [                                                                                                  |                      |  |  |  |  |
|                                                                                                    |                      |  |  |  |  |

For at komme ind i at kunne se og oprette nye fraværstyper skal man ind i menupunktet <u>V</u>is (alt v)

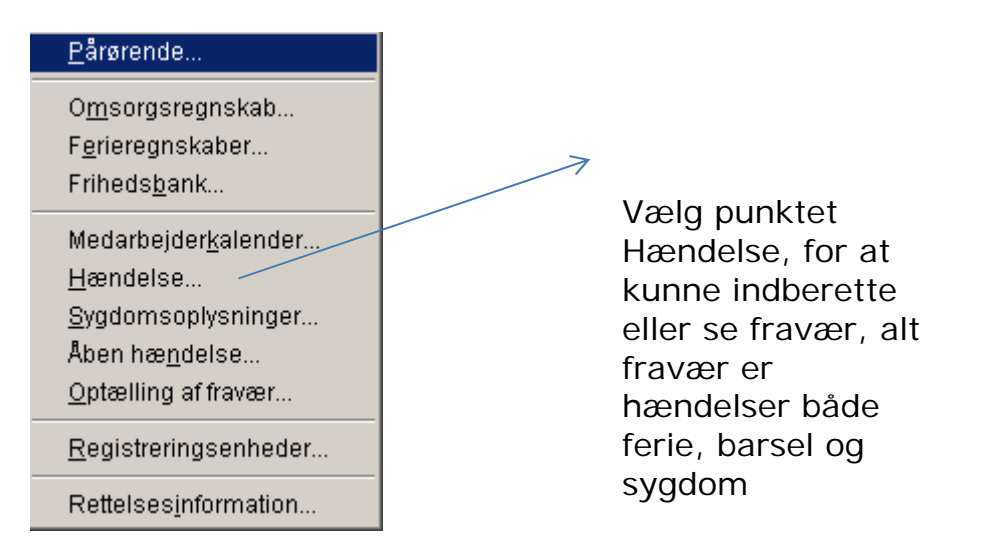

| 🔼 Medarbejder - H               | ændelse                                       |                        | _ 🗆 🗙                    |  |  |
|---------------------------------|-----------------------------------------------|------------------------|--------------------------|--|--|
| Hæn <u>d</u> else <u>R</u> edig | ér <u>V</u> is Vind <u>u</u> er <u>H</u> jælp |                        |                          |  |  |
|                                 |                                               |                        |                          |  |  |
| CPR-nr:                         | Navn: Jørgensen,                              |                        |                          |  |  |
| Fast årsag:                     | 0                                             |                        | Fast årsags <u>k</u> ode |  |  |
| Fri årsag:                      |                                               |                        | Fri årsagsk <u>o</u> de  |  |  |
| Fra dato:                       | Til dato:                                     | Timer og minutter: 0 0 |                          |  |  |
| Antal kalenderdage:             | 0                                             |                        |                          |  |  |
| Tilknyttede ansættelse          | sforhold:                                     |                        |                          |  |  |
| Løbe-nr. Regnr.                 | Registreringsenhedsnavn                       | <u> </u>               |                          |  |  |
|                                 |                                               |                        |                          |  |  |
|                                 |                                               |                        |                          |  |  |
|                                 |                                               |                        |                          |  |  |
|                                 |                                               | <b>v</b>               |                          |  |  |
| Tilføj Fjern Vis                |                                               |                        |                          |  |  |
|                                 |                                               |                        |                          |  |  |
|                                 |                                               |                        |                          |  |  |

| Hæn <u>d</u> else <u>R</u> ec | gér ⊻is Vind <u>u</u> er <u>H</u> jælp | For at se fravær vælg        |
|-------------------------------|----------------------------------------|------------------------------|
| Ny Ctrl+N                     |                                        | Hændelse (alt d) og Åbn –    |
| Åbn Ctrl+O                    | it Navn: Jørgensen, '                  | man kan når man står på      |
| Gem Ctrl+S                    |                                        | det første billede nøjes med |
| Slet                          |                                        | at trykke Ctrl+o             |
| Afslut                        | Til dato:                              | m                            |

| Medarbejder - Hændelse - Abn CPR-nr: Ll., Joro, 1 Navn: Jørgensen, Løbe-nr: |            |                      |                         |                                       |             |                                                   |                                                                                                    |
|-----------------------------------------------------------------------------|------------|----------------------|-------------------------|---------------------------------------|-------------|---------------------------------------------------|----------------------------------------------------------------------------------------------------|
| Fra dato                                                                    | Til dato   | Timer og<br>minutter | Fast<br>årsags-<br>kode | Fast årsagstekst                      | F<br>å<br>k | ii<br>arsags-<br>tode                             | Fri årsagstekst                                                                                                    |
| 01-01-2011<br>Å <u>b</u> n                                                  | 01-01-2011 | 0,00<br>Udskriv.     | 500<br><u>А</u> л       | Ferie med løn<br>nullér <u>H</u> jælp |             | Så<br>ov<br>inc<br>ret<br>åb<br>linj<br>try<br>me | kommer der en liste frem<br>er det fravær som er<br>Iberettet – og det kan<br>ites ved at markere og<br>ne det. Man markerer en<br>je ved at stå på den og<br>vkke på<br>ellemrumstasten. |

Ved indberetning bliver man på det "tomme" indgangsbillede og indberetter fraværet

| 🕿 Medarbejder - Hændelse                                                     |                                                                             |
|------------------------------------------------------------------------------|-----------------------------------------------------------------------------|
| Hæn <u>d</u> else <u>R</u> edigér <u>V</u> is Vind <u>u</u> er <u>H</u> jælp |                                                                             |
|                                                                              |                                                                             |
| CPR-nr: Navn: Jørgensen,                                                     |                                                                             |
| Fast årsag: 🔟                                                                | Fast årsags <u>k</u> ode. <sub>\</sub> ,                                    |
| Fri årsag: 🚽 🖌 Fri årsag benyttes ikke                                       | Fri årsagsk <u>o</u> de                                                     |
| Fra dato: Til dato: Time                                                     | r og minutter: 0 0                                                          |
| Antal kalenderdage: 0                                                        |                                                                             |
| Tilknyttede ansættelsesforhold:                                              | A Hændelse - Vælg tast arsag                                                |
| Løbe-nr. Regnr. Registreringsenhedsnavn                                      |                                                                             |
|                                                                              | Værdi Tekst 🔺<br>100 Sygdom                                                 |
|                                                                              | 130 Sygdom med refusion<br>140 Sugdom mitef (1 år, kontrakt)                |
|                                                                              | 150 Gravid.bet. sygdom før fødsel                                           |
|                                                                              | 154   Gravid.bet. sygdom/nedsat tid<br>155   Delvis sygemelding /nedsat tid |
|                                                                              | 160 Delvis sygemelding/frit. opg.                                           |
|                                                                              | 220 Arbejdsskade<br>225 Arbejdsskade m. refusion                            |
| <u>Tilføj</u> Fjer <u>n</u> Vi <u>s</u>                                      | 230 Barns 1. sygedag                                                        |
|                                                                              | 400 Barsel med løn                                                          |
|                                                                              | Vælg Vis Søg Annullér Hiælp                                                 |
|                                                                              |                                                                             |

De faste årsager kommer frem ved, at "alt k" eller trykke på knappen og få en liste. Der skal indberettes fra og til datoer – **ikke** timer og minutter.

For at gemme trykkes der "ctrl s", eller gå op i Hændelse igen og vælg gem.